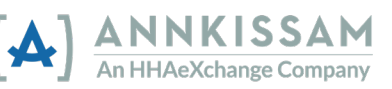

## Cómo restablecer su contraseña de FMSOne

Si olvida su contraseña, es fácil restablecerla. Vaya a la pantalla de inicio de sesión de **FMS**One. Este es el enlace que marcó en su navegador cuando se registró por primera vez.

## Restablecer la contraseña de su cuenta FMSOne

| Step | Action                                                                                                    | Visual                                                                                                    |
|------|----------------------------------------------------------------------------------------------------|----------------------------------------------------------------------------------------------------|
| 1    | Debajo de la pantalla de inicio de<br>sesión hay varios enlaces. El primer<br>enlace dice, "¿Olvidó su contraseña?"<br>(Forgot Your Password?). Haga clic en<br>ese enlace. Esto lo llevará a la pantalla<br>de Olvidó su contraseña (Forgot your<br>password).                                                                                                    | Email Email Email Example Password Example Example Exa |
| 2    | Puede escribir su correo electrónico<br>en el cuadro y hacer clic en el botón<br>Enviarme instrucciones para<br>restablecer la contraseña (Send me<br>reset password instructions). Recibirá<br>un correo electrónico en unos minutos<br>con un enlace para restablecer su<br>contraseña. Si no recibe el correo<br>electrónico en unos minutos, revise su<br>carpeta de correo no deseado (SPAM)<br>o basura. | Forgot your password?<br>Email  I  Send me reset password instructions Log in Didn't receive confirmation instructions? Didn't receive unlock instructions? Sign up                                                                                                    |
| 3    | Haga clic en el <u>enlace Cambiar mi</u><br><u>contraseña (Change my password</u><br><u>link)</u> en el correo electrónico, y eso lo<br>llevará a un formulario donde puede<br>ingresar una nueva contraseña.<br>Deberá ingresar la contraseña una vez<br>y luego otra vez para confirmarla.                                                                                                    | FMS One Reset Password Instructions         • noreply@annkissam.com <noreply@annkissam.com>         To: your_email@your_isp.net         Hello your_email@your_isp.net !         Someone has requested a link to change your password. You can do this through the link below.         Change my password         If you didn't request this, please ignore this email.</noreply@annkissam.com>                                                                                                    |
| 4    | Después de ingresar la nueva<br>contraseña en ambos casilleros, haga<br>clic en el botón gris <b>Cambiar mi</b><br>contraseña (Change my password).                                                                                                    | Change your password New password G characters minimum) I Confirm new password Change my password Change my password Ug in Sign up Didn't neewive unlock instructions? Didn't neewive unlock instructions?                                                                                                    |

Ahora debe usar la nueva contraseña cada vez que inicie sesión.